### 昔の写真をパソコンへ

昔の写真を会のプリンタ(HP5521)で パソコンに取り込んでみよう

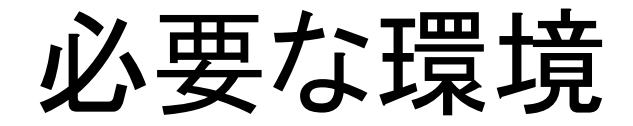

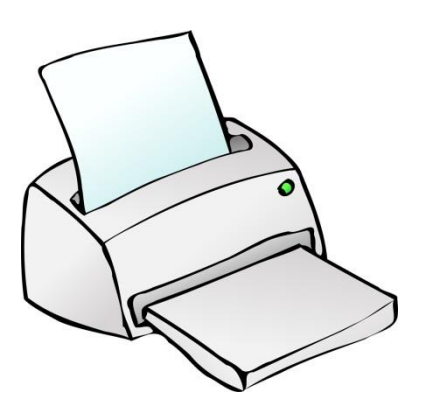

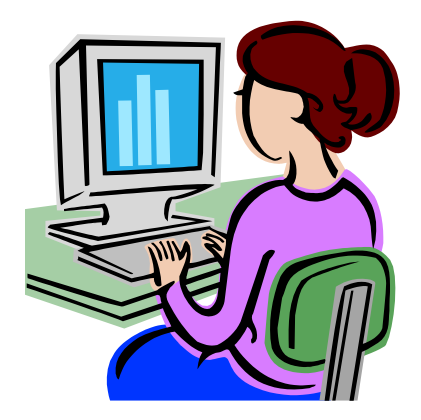

#### スキャナ機能付きプリンタ

(コピー機能があればスキャナ機能 通常付いています)

# スキャナ入力時の主な指定

- 1. 写真の大きさ (L版、2L版など) (\*1)
- 2. 出力の色指定 (カラー、グレースケール、モノクロ)
- 3. 解像度---別途説明
- **4. 出力ファイルの種類** (jpg,bmp,png,tifなど)

(\*1)参考:L版=3.5×5インチ(89×119mm)、KG版=4×6インチ(102×152mm)、 2L版=5×7インチ(127×254mm)、6P(六つ切り)=8×10インチ(203×254mm)、 A4=210×297mm、B4=257×364mm

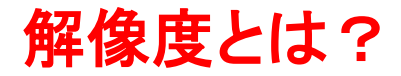

写真は**300dpi**が目安。 **dpi**とは → 1インチ(2.54cm)の幅にどのくらいの点(ドット)で読み取るか?

下記の写真を拡大すると右側のドットからなる。300dpiとは、1mmに12ドット。 人の目でみるには十分な解像度。(=300/25.4)

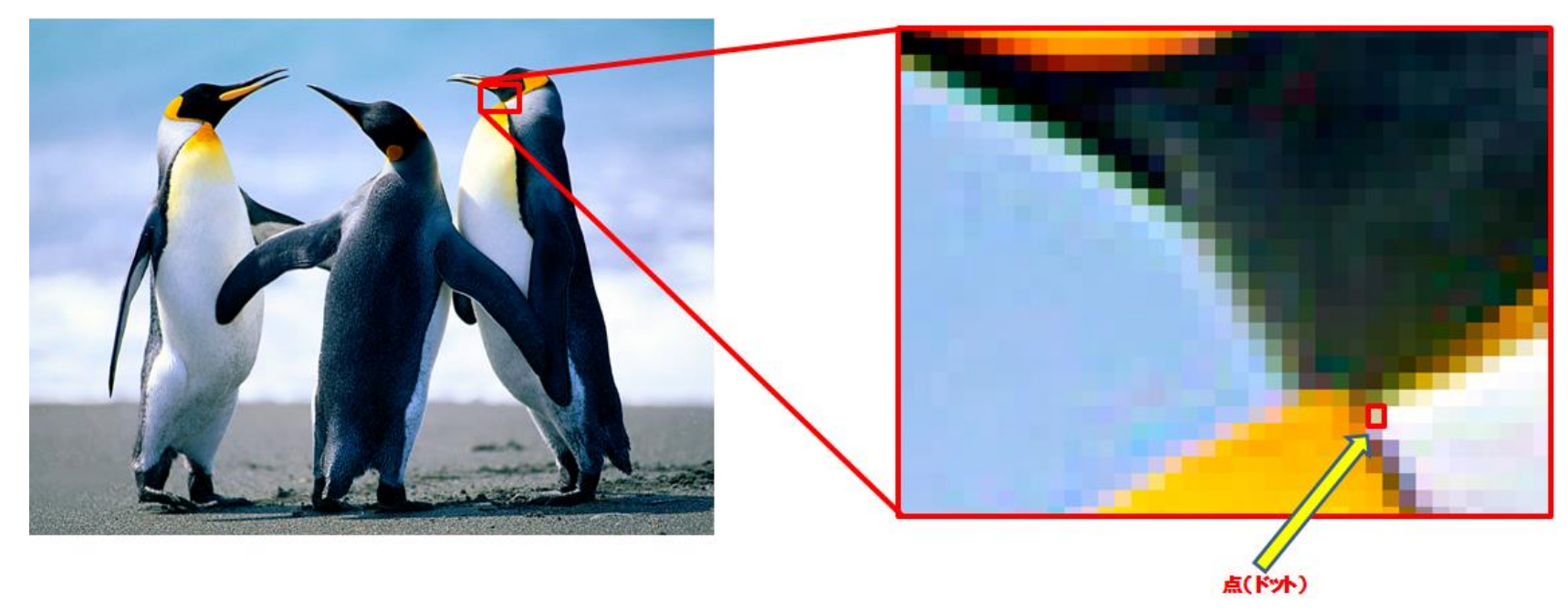

各ドットはカラーでは色と明るさを、グレースケールでは色はないが濃淡を、 モノクロでは白か黒を示す。

※参考:ドットの総数を画素数。(カメラの性能値:800万、1800万・・・)

#### 解像度とは?(続き)

◆拡大印刷する場合は、解像度を上げる。 (例)L版を読み込んで2L版で印刷する場合は1.4倍以上、400~600dpiが目安。

◆解像度を上げると読み取り速度は遅く、ファイル容量は大きくなる。 (容量の例)L版を300dpiでは、182KB。490dpiでは490KB。

- ◆解像度を上げすぎないように注意!用途を考えて設定。 用途別の目安
  - •写真300dpi
  - ・Eメールは96~150dpi ディスプレイ表示は96dpi。
  - ・一般の文字資料は200dpiで十分。

※参考:フィルムを読む場合は解像度を高く(2400~)

実際にスキャンしてみます

1. L版写真を300dpiでスキャンし、縦横を回転後保存。 2. 大きめの写真を300dpiでスキャンし、トリミングして保存。

| HP Scan - HP Photosmart 5520 series (NET)                    |                            |
|--------------------------------------------------------------|----------------------------|
| ショートカットを選択し、設定を調整し、[スキャン] をクリックします。<br>または、新しいショートカットを作成します。 |                            |
| 写真をファイルに保存                                                   | 写真をファイルに保存<br>スキャンサイズ:     |
| JPEG 写真をメールで送信                                               | ▲     ▲       出力タイプ:     ▲ |
| ドキュメントをファイルに保存                                               | (7))                       |
| PDF<br>ドキュメントをメールで送信                                         | アイテムの種類:<br>写真             |
| 写真を TIF で保存                                                  | ファイルの種類:<br>JPEG (.jpg)    |
| ドキュメントを TIF で保存                                              | ☑ スキャンのプレビューを表示            |
|                                                              | <u>詳細設定</u><br>デフォルトに戻す    |
| ー<br>新しいショートカットの作成                                           |                            |
|                                                              | スキャン<br>スキャン<br>フキャンセル     |

# 他社の例 EPSON SCANソフト

- 1. EPSON SCANを起動
- 2. 写真をセットし、全自動モードで「スキャン」。スキャンが始まる。

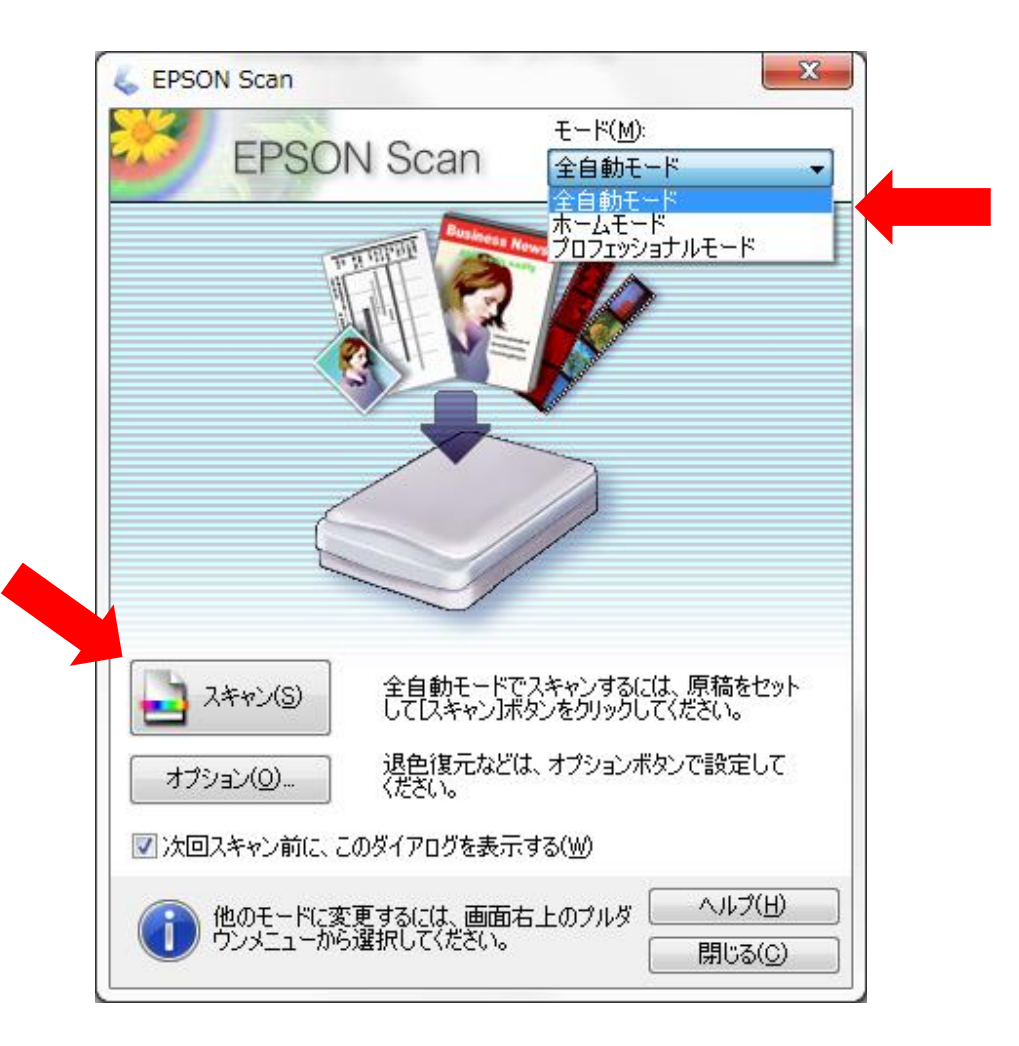

#### EPSON SCANソフトの例 (続き)

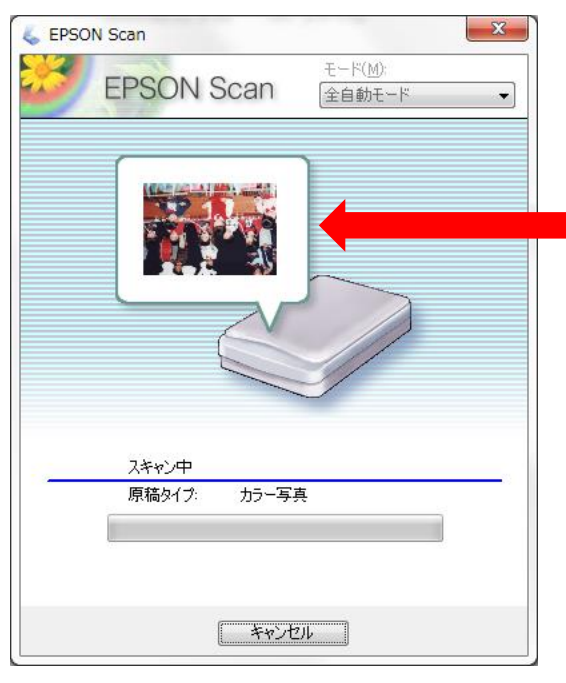

プレビューを表示

4. 自動的にピクチャフォルダに保存。

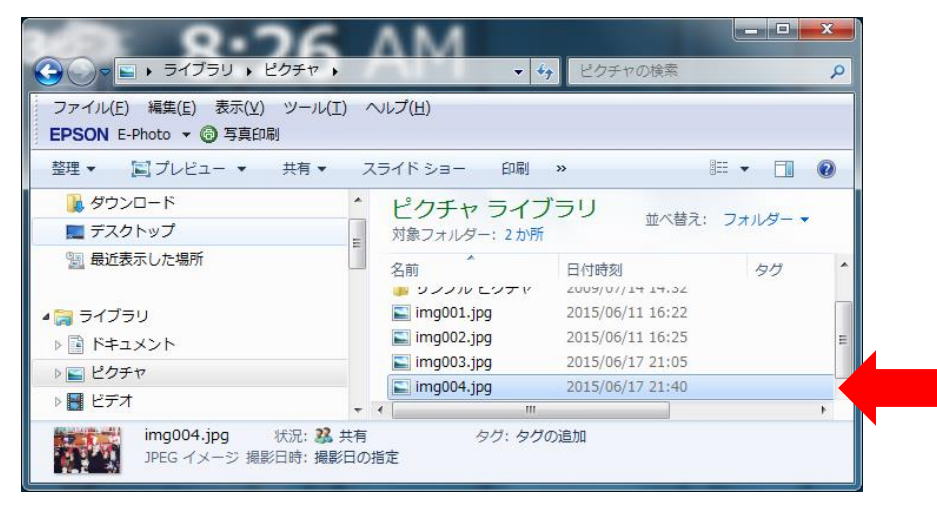

#### EPSON SCANソフトの例 (続き)

プロフェショナルモードの例

| 🐇 EPSON Scan                                                                                                    |             |  |
|----------------------------------------------------------------------------------------------------|-------------|--|
| モード( <u>M</u> ):<br>EPSON Scan プロフェッショナルモード ・                                                                                                    |             |  |
| 設定保存<br>名称( <u>A</u> ):                                                                                                    | 現在の設定・      |  |
|                                                                                                    | 保存 削除       |  |
| 原稿設定                                                                                                    |             |  |
| 原稿種(Y):                                                                                                    | 反射原稿        |  |
| 取込装置( <u>U</u> ):                                                                                                    | 原稿台         |  |
| 自動露出(※):                                                                                                    | 写真向き ▼      |  |
| 出力設定                                                                                                    |             |  |
| イメージタイプ(D:                                                                                                    | 24bit カラー 👻 |  |
| 解像度( <u>L</u> ):                                                                                                    | 300 🗸 dpi   |  |
| 原稿サイズ: 幅 215.9 高さ 297.2 mm →                                                                                                    |             |  |
| <ul> <li>・・     <li>・     <li>・</li> <li>・</li> <li>・<!--<</td--><td>等倍 🔹 🔺</td></li></li></li></ul> | 等倍 🔹 🔺      |  |
| 調整                                                                                                    |             |  |
| 129N                                                                                                    |             |  |
| (±) ▼ンシャーブマスク(K)                                                                                                    |             |  |
|                                                                                                    |             |  |
| □ 退色復元(B)                                                                                                    |             |  |
|                                                                                                    |             |  |
|                                                                                                    |             |  |
| プレビュー(P)<br>フレビュー(P)<br>フキャン(S)<br>プリレビュー(P)<br>フキャン(S)                                                                                                    |             |  |

# 製品仕様の見方

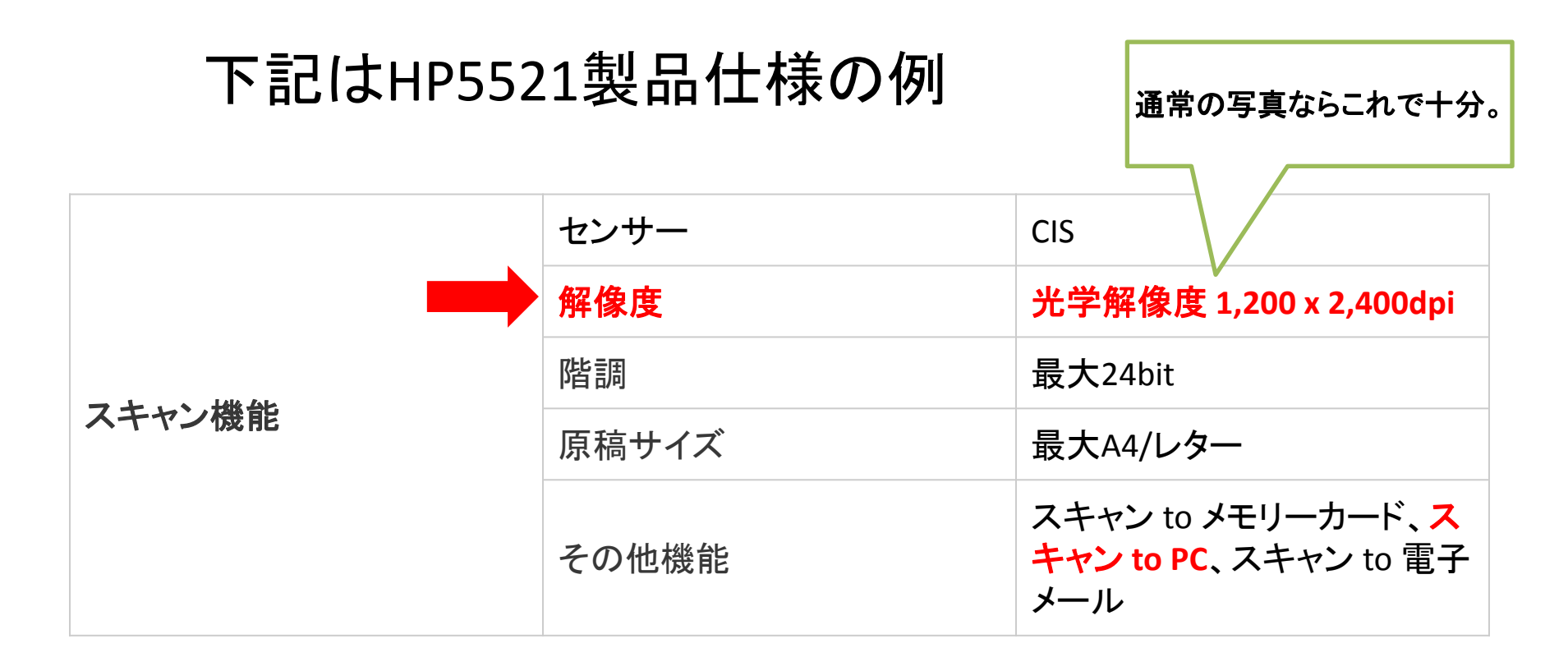

※参考:その他に読み取りスピードやフィルムの読み取り可否についても 記載されている場合あり

#### これでおしまいです。

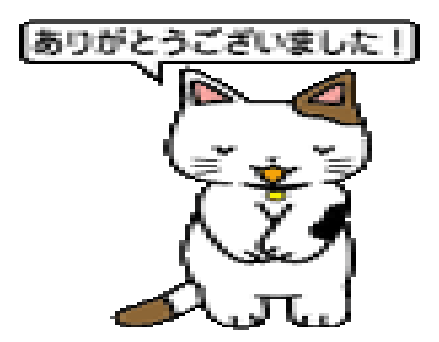